# ABCD + iAH + BVS on IIS 6.0 under Windows Server 2003

Ernesto Spinak – v.1.0 - 15/10/2011

## \* Introduction

The purpose of this document is to give some basic help for installing the applications ABCD, iAH, and BVS over Internet Information Server (IIS). This document does not explain how to install IIS: it is assumed that this is correctly installed on the server and that you have administrator rights. It is also assumed that you are familiar with the applications ABCD, iAH and BVS, and have experience in the installation and customization of applications in general on the Windows platform.

Note:

The installation under Windows Server 2008, which uses IIS 7.0, is similar, although the graphic presentation of the screens is a little different.

The installation procedure requires the following steps:

- Install PHP 5.3 under IIS 6.0.
- Install the applications [ABCD | BVS | iAH] under a root directory (wwwroot is used).
- Create a website for each application that includes its own virtual cgi-bin directory.
- Assign the necessary rights to the IUSR user created for IIS under the various folders in the File System
- Customise the parameter files for each application.

In the examples which follow we are installing the BVS package which includes iAH v.2.6 on port 80, and ABCD with iAH v.3.1 on port 9090.

## \* Procedure

We begin with a "virgin" installation of IIS, i.e. we have none of our applications installed nor PHP<sup>1</sup>. Our directory looks like the image below. On our computer IIS is installed on C:\ and its principal directory is C:\Inetpub.

| Dinegisión Critinetouti                                                                                                    |   |          |         |                                                                   | - 💭 b                                                                                |
|----------------------------------------------------------------------------------------------------|---|----------|---------|-------------------------------------------------------------------|--------------------------------------------------------------------------------------|
| Carpetas                                                                                                    | × | Nontre - | Tematio | Tipo                                                              | Fesha de readficación                                                                |
| Excitation     Mis documentos     Mis documentos     Mis Process de Mis (Mis)                                                                                                    |   | Hproot   |         | Carpeta de archivos<br>Carpeta de archivos<br>Carpeta de archivos | 15(07/2011 09:54 p<br>15(07/2011 09:54 p<br>15(07/2011 09:54 p<br>15(07/2011 09:54 p |
| in a Disc best (C-1)     in a Disc best (C-1)     if a Arthros de programe     if a Documentu and Sattings     if a download     if a Documentu and Sattings     in agones     in agones     in a |   |          |         |                                                                   |                                                                                      |

<sup>1</sup> iAH does not require PHP

## 1. Install PHP under IIS 6.0

IIS requires a different installation of PHP from that used in Apache. For this we must first obtain the application fastcgi. This application is installed by means of fcgisetup\_1.5\_rtw\_x86.msi (check that you have the new version for IIS 6.0) and can be downloaded from the site www.iis.net/extensions/fastcgi.

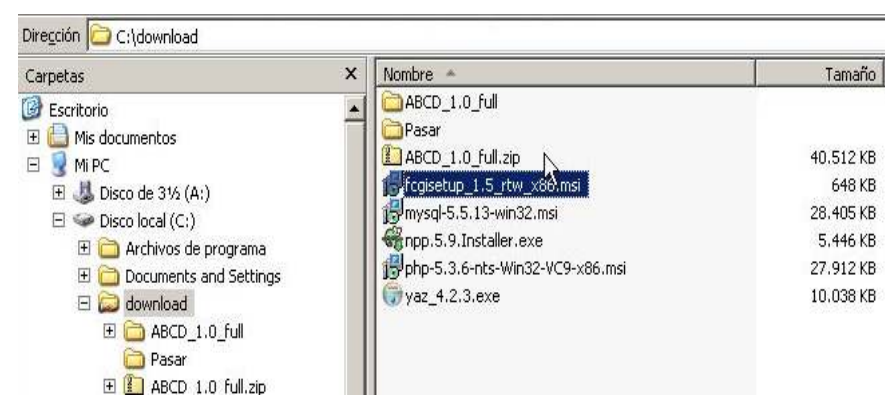

Download the installer of **fastcgi** into any directory and execute the .msi file in the same way as any program.

After installing fastcgi you need to install php-5.3.6-nts-Win32-VC9-x86.msi which is on the site <a href="http://windows.php.net/download">http://windows.php.net/download</a> (select everything shown on the site).

To start the installation of PHP, select the option "IIS FastCGI".

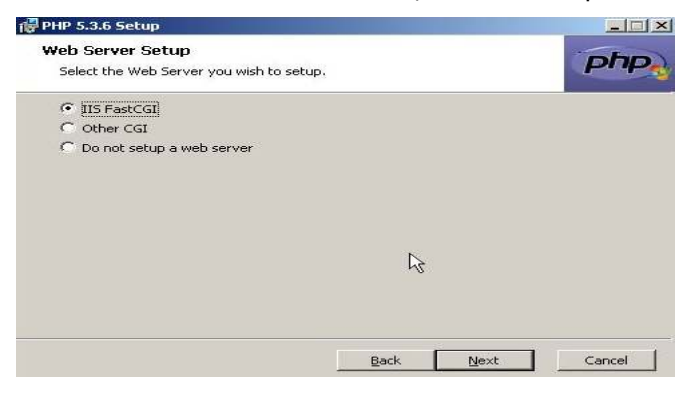

If fastcgi has not already been installed, a message will appear like the one in the figure.

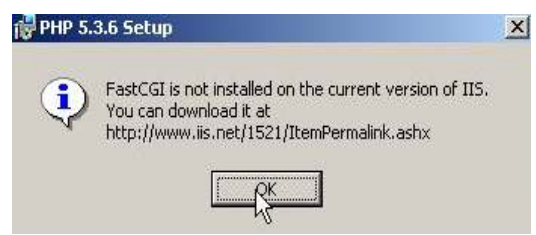

If fastcgi is installed, the message on the left will appear. Select all the options for a complete installation and click "Next".

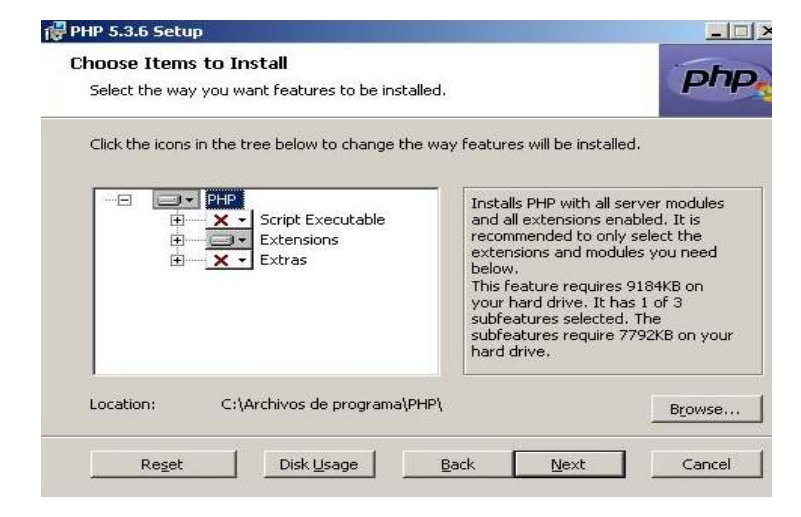

Once the installation of PHP is complete, you need to verify that the file **PHP.ini** contains all the necessary instructions. This file should be found in c:\Program Files\PHP. Verify that below C:\Windows there does not exist a previous PHP.ini from another installation because in this case there can be conflicts.

In the PHP.ini file, check if the following lines need be added or modified:

At the end of the **PHP.ini** file you should add the four lines above.

The next step to complete the configuration of PHP for IIS requires running an instruction from the MS-DOS command prompt:

```
C:\> cscript %windir%\system32\inetsrv\fcgiconfig.js -add -section:"PHP" ^
-extension:php -path:"C:\Program Files\PHP\php-cgi.exe"
```

Note: the symbol ^ signifies continuation of the line.

When the process ends, verify that the following lines appear at the end of the file fcgiext.ini :

```
C:\WINDOWS\system32\inetsrv\fcgiext.ini
```

```
...
[Types]
php=PHP
[PHP]
ExePath=C:\Program files\PHP\php-cgi.exe
InstanceMaxRequests=10000
ActivityTimeout=600
RequestTimeout=600
EnvironmentVars=PHP_FCGI_MAX_REQUESTS:10000,PHPRC:C:\Program files\PHP\
```

Then we need to start IIS, which is done using the Start... button

- Start / Programs / Administrative tools / IIS Administrator (See figure)

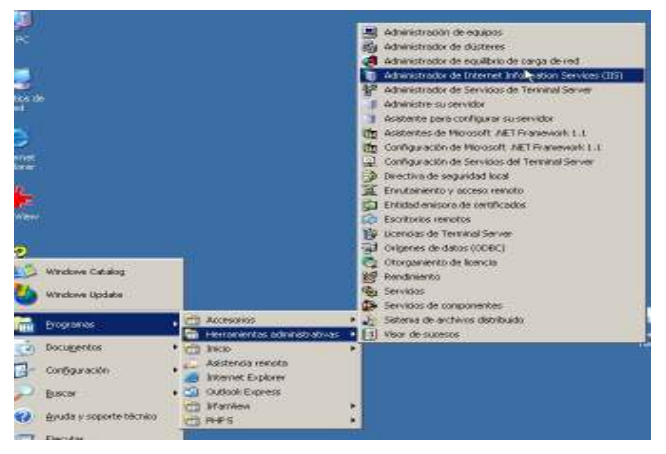

Proceed to check that the extension .php has been added, click the right button on the option "Website" and select *Properties / Special directory / Configuration*"

| Augens gesin ije Veglam And<br>II B I II II -                                                                                                    | -Service (115)<br>F<br>ngérdides de Stron web                                                                                                    | 니다.<br>니하:> <br>기:>                                                                                                    |                                                                                                    |
|----------------------------------------------------------------------------------------------------|----------------------------------------------------------------------------------------------------|----------------------------------------------------------------------------------------------------|----------------------------------------------------------------------------------------------------|
| Sonskiss de Internet Information Server  Sonskiss de Internet Information Server  Sonskiss de Internet Server  Sonskiss de Internet | Despended de directorias - Ernedenandos M<br>Stan Web - Randmannin - Prince (SAP<br>El respected control de desder control de<br>Control de desder de desder de desder de<br>Participation - Prince - Prince - Prince<br>Configuración de destgolos<br>Configuración de destgolos<br>Configuración de destador<br>Configuración de destador<br>Con | Processpermakakami Service     Declares perfected     Declares perfected     Declares perfected     Declares perfected     Declares perfected     Declares perfected     Austrational Content of the perfected of the perfected of the perfect of the perfect of the | Verban<br>Verban<br>Verban |
|                                                                                                    | Acastar                                                                                                    |                                                                                                    | Igentor                                                                                                    |

Then go to "*Web service extensions"* and verify that "*FastCGI Handler"* is permitted, and in the same way permit all the CGI extensions.

| 🐌 Administrador de Internet Information Ser                                                                                                    | vices (IIS)                                    |                                        |           |
|----------------------------------------------------------------------------------------------------|------------------------------------------------|----------------------------------------|-----------|
| 🕥 Archivo Acción Ver Ventana Ayuda                                                                                                    |                                                |                                        |           |
|                                                                                                    |                                                |                                        |           |
| Servicios de Internet Information Server<br>= ) WINDOW52003 (equipo local)                                                                                                    | 📁 Extensiones de servicio Web                  |                                        |           |
| 🕀 🥸 Servidor virtual SMTP predeterminado                                                                                                    |                                                | 🔥 Extensión de servicio Web            | Estado    |
| E Sitios FTP                                                                                                    |                                                | Todas las extensiones CGL decconocidae | Prohibido |
| Grupos de aplicaciones                                                                                                    | Permitir                                       | Todas las extensiones IS               | Prohibido |
| Evtersiones de servicie Web                                                                                                    | Displathie                                     | ASP.NET v1.1.4322                      | Permitido |
| Extensiones de servicio web                                                                                                    | Promoir                                        | Conector de datos de Ini Actualizar    | Prohibido |
|                                                                                                    | Propiedades                                    | SastCGI Handler                        | Permitido |
|                                                                                                    |                                                | Mulusiones de servidor Ayuda           | Permitido |
|                                                                                                    |                                                | Páginas Active Server                  | Prohibido |
| Arghivo       Acción       Yer       Ventana       Ayuda            ← →          ▲          ▲          ▲          ▲          ▲          ▲          ▲          ▲          ▲          ▲          ▲          ▲          ▲          ▲          ▲          ▲          ▲          ▲          ▲          ▲          ▲          ▲          ▲          ▲          ▲          ▲          ▲          ▲          ▲          ▲          ▲          ▲          ▲          ▲          ▲          ▲          ▲          ▲          ▲          ▲          ▲          ▲          ▲          ▲          ▲          ▲          ▲          ▲          ▲          ▲          ▲          ▲          ▲          ▲          ▲          ▲          ▲          ▲          ▲          ▲          ▲          ▲          ▲          ▲          ▲          ▲          ▲          ▲          ▲          ▲          ▲          ▲ <td>lareas</td> <td>NebDAV State</td> <td>Prohibido</td> | lareas                                         | NebDAV State                           | Prohibido |
|                                                                                                    | Agregar una nueva extensión de<br>servicio Web |                                        |           |

From the "IIS Administrator" proceed to restart the Server:

Right click on the server (in the example it is called Windows 2003) and then select:
 All tasks / Restart IIS
 Administrator de Internet Information Services (IIS)

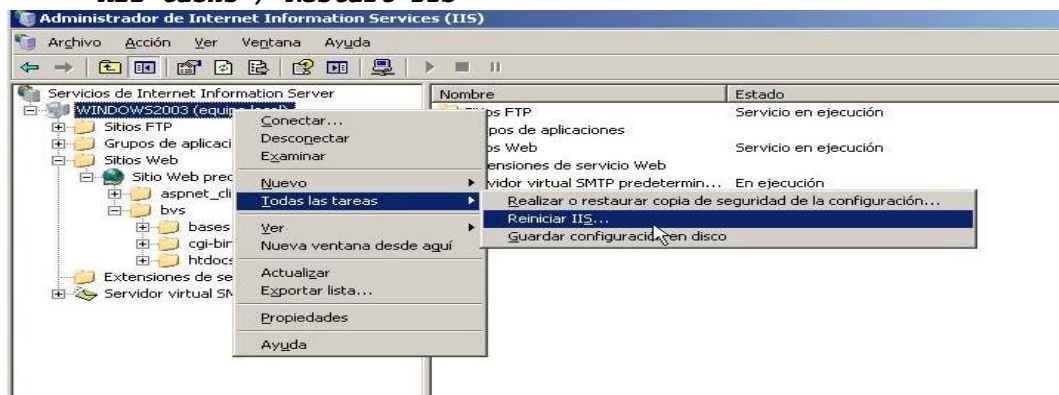

Verify that the server is active:

- Start / Programs / Administrative tools / Services and check the entry "World Wide Web publication services"

| Andawa Porton Re   | e Angla                                |                                                         |                |          | _              | - 0 2               |
|--------------------|----------------------------------------|---------------------------------------------------------|----------------|----------|----------------|---------------------|
|                    | 388 28                                 |                                                         |                |          |                |                     |
| Servicas (locales) | Ng Servicies (locales)                 |                                                         |                |          |                |                     |
|                    | Servicio de publicación World Wide     | Norders                                                 | Description    | fileado  | Tipo de Inicio | Initiar assigning a |
|                    | Web                                    | Registros y alertas de rendimiento                      | Recopila inf   |          | Automático     | Servicio de red     |
|                    | 5.2.4.5.07075.85                       | Replicación de archivos                                 | Penete qu      |          | Planad         | Satona local        |
|                    | Detener el servicio                    | Servicio COM de grabación de CD de IMAPI                | Administria L. |          | Deshabiltado   | Sistema local       |
|                    | Reinidar el servido                    | Servicio de administración IIS                          | Habita mit     | Intriado | Autoreático    | Setone local        |
|                    | TELEDE EISENNO                         | Servido de aleita                                       | Notifica au    |          | Deshabilitado  | servicio local      |
|                    | -                                      | Servicio de aprovisionamiento de red                    | Administra L   |          | Manual         | Satorea local       |
|                    | Proporcippe copertuided v              | Servicio de búsqueda sobre experiencia con aplicaciones | Procesa las    | Inicado  | Autornático    | Sistema local       |
|                    | administrazión Web readante el         | Servicio de Cescubravento autoralitico de proxy Web     | Inplement      |          | Manual         | eervicto local      |
|                    | Administrador de servicios de Internet | Servicio de disco virtual                               | Proporciph     |          | Manual         | Sistema local       |
|                    | Johannadion Service                    | Servicio de estado de ASP MET                           | Proporcion     |          | Manual         | Servicio de red     |
|                    |                                        | Servicio de Index Server                                | Indiza el co   |          | Destabilitado  | Sistema local       |
|                    |                                        | Servido de informe de errores                           | Recopila, al   | Iniciado | Automatico     | Satarsa local       |
|                    |                                        | Servido de publicación FTP                              | Habilta est    | Iniciado | Autoreatico    | Sistema local       |
|                    |                                        | Servicio de publicación World Wide Web                  | Proporcion     | Intiado  | Automático     | Sistema local       |
|                    |                                        | Servicio de puerta de enlace de capa de aplicación      | Proporcion     |          | Manual         | servicio local      |
|                    | 1                                      | Servicio de transferencia inteligente en segundo plano  | Transfore1     |          | Manual         | Seberae local       |
|                    | 1                                      | Servicio del administrador de discos lógicos            | Configural     |          | Manual         | Sistema local       |

This completes the installation of PHP 5.3 on IIS 6.0.

#### 2. Copy the applications ABCD/BVS/iAH under the root directory of the server

The installation packages can be copied into any directory and later the necessary redirections (paths) can be set up. However, to make a simpler explanation we will put them all below the default directory that IIS uses as root. This directory is c:\Inetpub\wwwroot which is equivalent to \htdocs that we normally use with Apache.

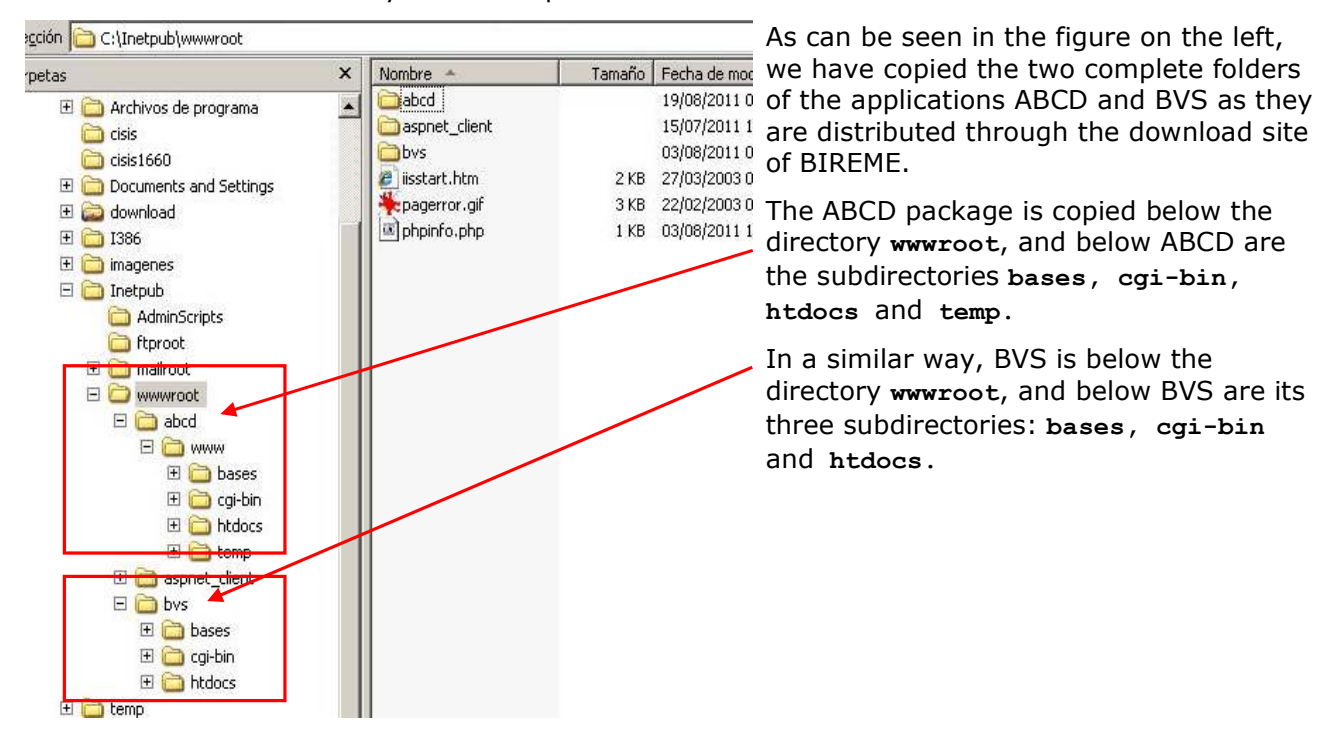

After installing the packages we can proceed to making each one a website.

## 3. Create a website for each application which includes its own virtual cgi-bin directory

#### Creation of the website 3.1

- Go to the Administration of IIS

#### Start / Programs / Administrative tools / IIS Administrator

Right-click on the folder: website / New / Website

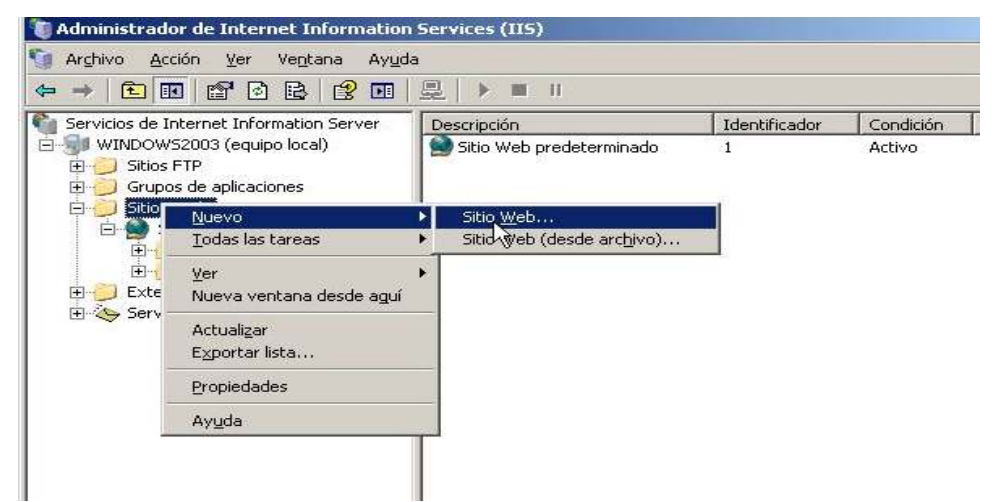

The creation of a new site is managed by the wizard "Website creation assistant", which goes through the steps described below.

Indicate a name for the website, which in our case is ABCD, and then assign a port, which here will be 9090.

| Avistente para cotar un silio Web 🛛 🖉                                                                                                    | Asistente para crear un sitio Web                                                                                                 |
|----------------------------------------------------------------------------------------------------|----------------------------------------------------------------------------------------------------|
| Descripción del altie Web<br>Estatu la descripción del alto Web para que los administradores puedan<br>identición.<br>Escelha una descripción del alto Web | Dirección IP y configuración de puerto<br>Especifique una dirección IP, configuración o<br>de host para el nuevo sitio Web.       |
| Descripción                                                                                                    | Escriba la dirección IP para este sitio Web:                                                                                      |
|                                                                                                    | (Ninguna asignada)<br>Puerto T <u>C</u> P para este sitio Web (predetermin<br> 9090<br>Encabezado Host para este sitio Web (prede |
| < <u>d</u> ards Signier¢e> Cancelar                                                                                                    |                                                                                                    |

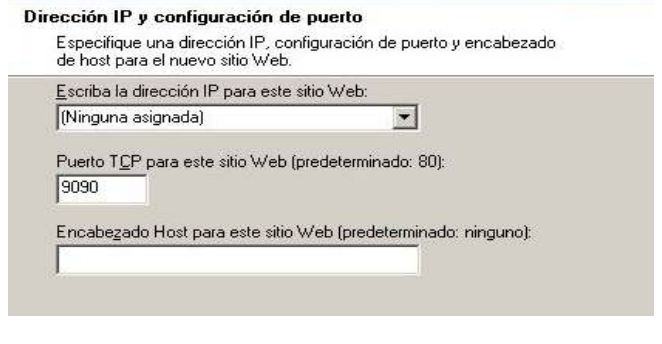

Assign permissions for executing programs through

Asistente para crear un sitio Web Permisos de acceso al sitio Web Establezca los permisos de acceso para este sitio Web. Habilitar los siguientes permisos: ✓ Leer Ejecutar secuencias de comandos (por ejemplo, ASP) Ejecutar (por ejemplo, aplicaciones ISAPI o CGI) Escribir Examinar 2

#### Indicate the root directory of the site

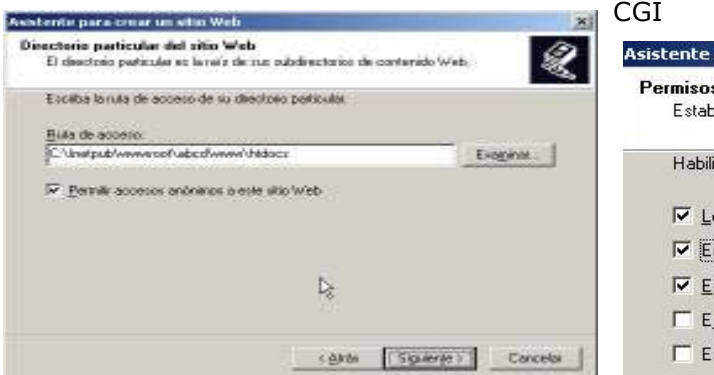

Next we need to create a virtual directory for the cgi-bin folder.

From IIS Administration, right-click on the ABCD folder (now marked as server with the globe icon) and follow the instructions of the Assistant. When you are asked for an "alias" simply indicate cqi-bin and the path will be the physical address were the cqi-bin folder is, which in our case is indicated in the figure.

#### New / Virtual directory

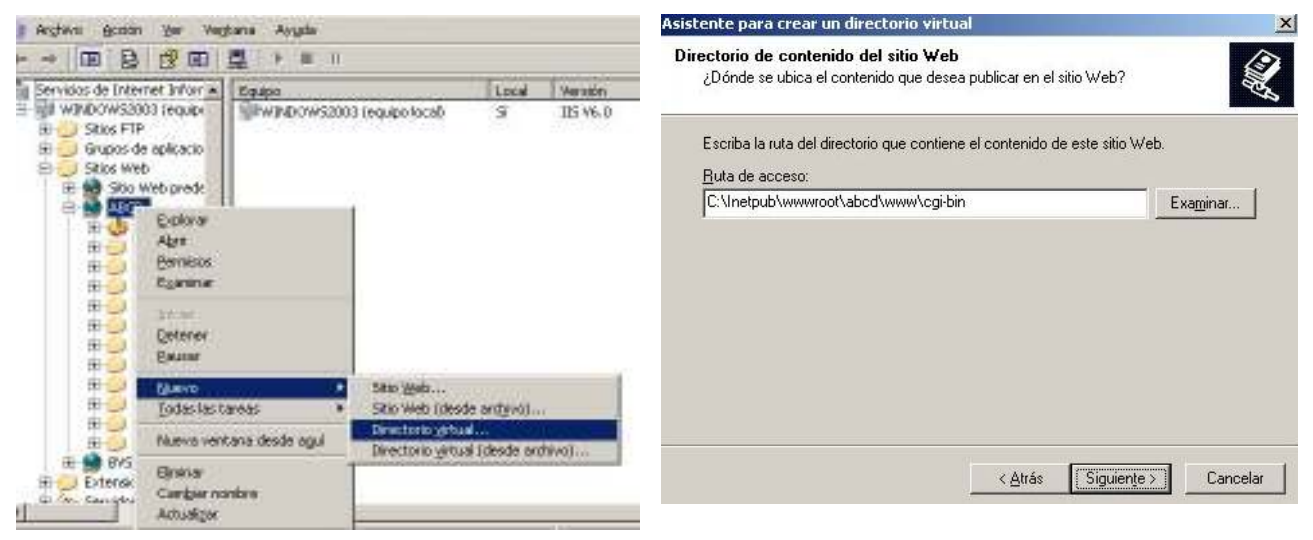

This ends the installation of ABCD under IIS 6.0

#### To install BVS involves a similar process 0

#### Assign the port: 80 (default) Asistecke para crear un sitie We Asistente para crear un sitio Web Descripción del sitio Web Escribale descripción del sitio Web para que los administradores puedan identificato. A. Dirección IP y configuración de puerto Especifique una dirección IP, configuración de puerto y encabezado de host para el nuevo sitio Web. Escribe una descripción del sitio Wab Desception BVS Escriba la dirección IP para este sitio Web: (Ninguna asignada) -Puerto TCP para este sitio Web (predeterminado: 80): 80 Da. Encabezado Host para este sitio Web (predeterminado: ninguno): c.4nsi Sigulerije / Cancela Assign the root of the site Assign permissions for CGI programs Asistente para crear un sitio Web Asistente para crear un sitio Web Permisos de acceso al sitio Web Directorio particular del sitio Web Establezca los permisos de acceso para este sitio Web. El directorio particular es la raíz de sus subdirectorios de contenido Web. Habilitar los siguientes permisos: Escriba la ruta de acceso de su directorio particular.

Assign a name for the site: BVS

Ruta de acceso:

C:\Inetpub\wwwroot\bvs\htdocs

🔽 Permitir accesos anónimos a este sitio Web

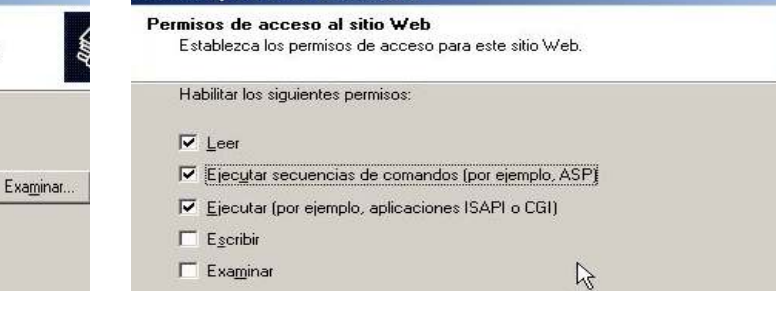

#### Create the virtual directory for cgi-bin

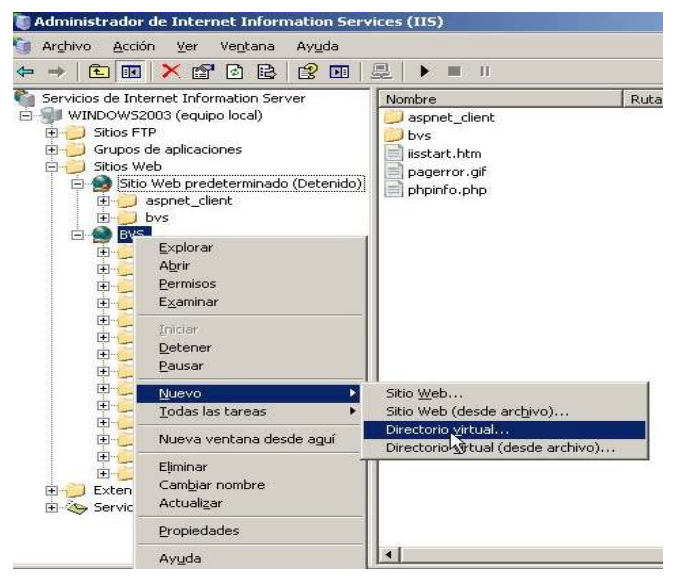

#### Path of the cgi-bin directory for this application

| _                                                                                              |        |
|------------------------------------------------------------------------------------------------|--------|
| Escriba la ruta del directorio que contiene el contenido de este sitio Web.<br>Buta de acceso: |        |
| C:\Inetpub\wwwroot\bvs\cgi-bin                                                                 | jinar. |

#### 4. Assign the necessary rights to the user IUSR

**IUSR** is the anonymous user with which IIS is executed by default. This user is created automatically in the installation of IIS. The name is formed from **IUSR** + <**name of the server**>: in this example it is called IUSR\_WY2L3.

To add rights for IUSR in a folder do as follows: right-click on the folder and select: **properties** / Security / button Agree / option Advanced. Click the button "search now" and a table appears like the figure below including the IUSER, and then press the button "Accept".

| leccionar Usua                                                                                                    | nos o arupos                                                                                                    | 2                        |
|----------------------------------------------------------------------------------------------------|----------------------------------------------------------------------------------------------------|--------------------------|
| Seleccionar este t                                                                                                    | po de objeto:                                                                                                    |                          |
| Usuarios, Grupos                                                                                                    | o Ppios. seguridad integrados                                                                                                    | <u>I</u> ipos de objetos |
| Desde esta ubjca                                                                                                    | ión:                                                                                                    |                          |
| WINDOWS2003                                                                                                    |                                                                                                    | Ubicaciones              |
| Consultas comu                                                                                                    | ies                                                                                                    |                          |
| Nombre: Er                                                                                                    | ipieza con 🔄                                                                                                    | <u>C</u> olumnas         |
| Descripción Er                                                                                                    | pieza con 🕑                                                                                                    | Buscar a <u>h</u> ora    |
| 🗖 Deshabilitar                                                                                                    | suentas                                                                                                    | Detener                  |
| <b>—</b> • • • •                                                                                                    |                                                                                                    |                          |
| Número de días                                                                                                    | que nunca caducan<br>transcurridos desde el último inicio de sesión:                                                                                                    | <u> </u>                 |
| Número de días                                                                                                    | que nunca caducan<br>transcurridos desde el último inicio de sesión:<br>isqueda:                                                                                                    | Aceptar Cancelar         |
| Contrasenas <u>N</u> úmero de días  Resultado de la br combre (RDN)                                                                                                    | que nunca caducan<br>transcurridos desde el último inicio de sesión:<br>isqueda:<br>En la carpeta                                                                                                    | Aceptar Cancelar         |
| Número de días<br>Número de días<br>Resultado de la br<br>Jombre (RDN)<br>R HelpServices                                                                                                    | que nunca caducan<br>transcurridos desde el último inicio de sesión:<br>isqueda:<br>En la carpeta<br>WINDOWS2003                                                                                                    | Aceptar Cancelar         |
| Mumero de días<br>Nesultado de la bri<br>Instructura (RDN)<br>HelpServices<br>Ins_wPG<br>Inicio de sesió<br>INTERACTIVE                                                                                                    | que nunca caducan<br>transcurridos desde el último inicio de sesión:<br>isqueda:<br>En la carpeta<br>WINDOWS2003<br>WINDOWS2003                                                                                           | Aceptar Cancelar         |
| Mumero de días<br>Mumero de días<br>ombre (RDN)<br>R HelpServices<br>R IIS_WPG<br>Inicio de sesió.<br>INTERACTIVE<br>Invitado                                                                                                    | que nunca caducan<br>transcurridos desde el último inicio de sesión:<br>isqueda:<br>En la carpeta<br>WIND0WS2003<br>WIND0WS2003                                                                                           | Aceptar Cancelar         |
| Número de días<br>Número de días<br>ombre (RDN)<br>HelpServices<br>IIS_WPG<br>Inicio de sesió<br>INTERACTIVE<br>Invitado<br>Invitado                                                                                                    | que nunca caducan<br>transcurridos desde el último inicio de sesión:<br>squeda:<br>En la carpeta<br>WINDOWS2003<br>WINDOWS2003<br>WINDOWS2003                                                                             | Aceptar Cancelar         |
| Número de días<br>Número de días<br>Resultado de la bi<br>Iombre (RDN)<br>HelpServices<br>IIS_WPG<br>Inicio de sesió<br>INTERACTIVE<br>Invitado<br>Invitado<br>Invitado                                                                                                    | que nunca caducan<br>transcurridos desde el último ínicio de sesión:<br>isqueda:<br>En la carpeta<br>WINDOWS2003<br>WINDOWS2003<br>WINDOWS2003<br>WINDOWS2003<br>WINDOWS2003<br>WINDOWS2003                               | Aceptar Cancelar         |
| Agsultado de la bi<br>ombre (RDN)<br>2 HelpServices<br>2 IIIS_WPG<br>2 Inicio de sesió.<br>3 INTERACTIVE<br>3 Invitados<br>3 INVIAdos<br>3 INVIAdos<br>3 INVIAD<br>3 INVIAD<br>3 INVIAD<br>3 INVIAD<br>3 INVIAD<br>3 INVIAD<br>3 INVIAD<br>3 INVIAD<br>3 INVIAD<br>3 INVIAD                                                                                                    | que nunca caducan<br>transcurridos desde el último ínicio de sesión:<br>isqueda:<br>En la carpeta<br>WINDOWS2003<br>WINDOWS2003<br>WINDOWS2003<br>WINDOWS2003<br>WINDOWS2003                                              | Aceptar Cancelar         |
| Agsultado de la bi<br>ombre (RDN)<br>A HelpServices<br>IIS_WPG<br>Inicio de sesió.<br>INTERACTIVE<br>Invitados<br>INVERACTIVE<br>Invitados<br>INVERACTIVE<br>Invitados<br>INVERACTIVE<br>Invitados<br>INVERACTIVE<br>Invitados<br>INVERACTIVE<br>Invitados<br>INVERACTIVE<br>INVITADOS<br>INVERACTIVE<br>INVITADOS<br>INVERACTIVE<br>INVITADOS<br>INVERACTIVE<br>INVITADOS<br>INVERACTIVE<br>INVITADOS<br>INVERACTIVE<br>INVITADOS<br>INVERACTIVE<br>INVITADOS<br>INVITADOS<br>INTOS<br>INVITADOS<br>INTOS<br>INTO | que nunca cadúcan<br>transcutrridos desde el último inicio de sesión:<br>isqueda:<br>En la carpeta<br>WINDOWS2003<br>WINDOWS2003<br>WINDOWS2003<br>WINDOWS2003<br>WINDOWS2003<br>WINDOWS2003<br>WINDOWS2003               | Aceptar Cancelar         |
| Contraserias     Número de días     Número de días     Resultado de la bi     Iombre (RDN)     HelpServices     IIS_WPG     Initiado     IINTERACTIVE     Invitados     INVER WY2K3     IVVA_WY2K3     IVVA_WY2K3     Dperadores d     Operadores d                                                                                                    | que nunca cadúcan<br>transcurridos desde el último inicio de sesión:<br>isqueda:<br>En la carpeta<br>WINDOWS2003<br>WINDOWS2003<br>WINDOWS2003<br>WINDOWS2003<br>WINDOWS2003<br>WINDOWS2003<br>WINDOWS2003<br>WINDOWS2003 | Aceptar Cancelar         |

It is recommended to give IUSR permissions at the root of the site (in this case ABCD) <u>only</u> to read, execute and display contents. Later in the folders below this you can give more specific rights for the directories that need to have write and modify permissions.

| opiedades de abcd                         | ?                           |
|-------------------------------------------|-----------------------------|
| ieneral Compartir Seguridad Uso compa     | rtido de Web   Personalizar |
| Nombres de grupos o usuarios:             |                             |
| Administradores (WINDOWS2003\Admin        | nistradores)                |
| 🕵 Cuenta de invitado para Internet (WIND) | DWS2003\IUSR_WY2K3)         |
| 11S_WPG (WINDOWS2003\IIS_WPG)             |                             |
| SYSTEM                                    |                             |
| Usuarios (WINDOWS2003\Usuarios)           |                             |
|                                           |                             |
|                                           | Agregar Duitar              |
| Permisos de Cuenta de invitado para       |                             |
| Internet                                  | Permitir Denegar            |
| Control total                             |                             |
| Modificar                                 |                             |
| Lectura y ejecución                       |                             |
| Mostrar el contenido de la carpeta        |                             |
| Leer                                      |                             |
| Escribir                                  |                             |
| Permisos especiales                       | × ×                         |
| Para tener acceso a permisos especiales   |                             |
| o a la configuración avanzada, haga clic  | Opciones avanzadas          |
| en Opciones avanzadas.                    | 2                           |
|                                           |                             |
| Accet                                     | ar Canadar Aplicar          |
| Acept                                     |                             |

The sequence of buttons now is important: pay attention to the order in which you execute the instructions. When you addign the rights click <u>Apply</u> (not to be confused with <u>Accept</u>).

Then select "*advanced options*" and on the following screen select only the checkbox next to "*Replace...*."

| Tipo                                                                | Nombre                                                                                                    | Permiso                                                                                             | Heredado de                                                                                                    | Aplicar a                                                                                                    |
|---------------------------------------------------------------------|----------------------------------------------------------------------------------------------------|----------------------------------------------------------------------------------------------------|----------------------------------------------------------------------------------------------------|----------------------------------------------------------------------------------------------------|
| Denegar<br>Permitir<br>Permitir<br>Permitir<br>Permitir<br>Permitir | Administradores (WIN<br>Administradores (WIN<br>Cuenta de invitado p<br>IIS_WPG (WINDOW<br>SYSTEM<br>Usuarios (WINDOWS | Especial<br>Control total<br>Lectura y ejecu<br>Lectura y ejecu<br>Control total<br>Lectura y ejecu | <no heredado=""><br/><no heredado=""><br/><no heredado=""><br/><no heredado=""><br/><no heredado=""><br/><no heredado=""></no></no></no></no></no></no> | Esta carpeta, subcarp.,<br>Esta carpeta, subcarp.,<br>Esta carpeta, subcarp.,<br>Esta carpeta, subcarp.,<br>Esta carpeta, subcarp.,<br>Esta carpeta, subcarp., |
| Aarea                                                               | ar Modificar                                                                                                    | 1 Quitar                                                                                            |                                                                                                    |                                                                                                    |

Click "Accept" and the following notice appears:

| Segurida | ıdX                                                                                                    |
|----------|----------------------------------------------------------------------------------------------------|
| <u>.</u> | Esto eliminará permisos definidos explícitamente en todos los objetos secundarios y permitirá la propagación de<br>permisos heredables a esos objetos secundarios. Sólo tendrán efecto los permisos heredables propagados desde<br>abcd. |
|          | ¿Desea continuar?                                                                                                    |
| (p)      |                                                                                                    |

Click YES and the basic permissions assigned to the root will be inherited by all the folders below.

Next you should assign write permission in the folders **bases**, **cgi-bin** and **htdocs/local**. As an example we consider only ABCD/bases.

The basic thing is to remove the inherited property of the folder **ABCD/bases**. Right-click this folder and select **properties / security / advanced options** and remove the tick against "permit". Then the message will apear that is shown in the figure.

| efiguración de vegunidad avanzada para hanos 🛛 🥂 🗴                                                                                                    | Seguridad                                                                                                    |
|----------------------------------------------------------------------------------------------------|----------------------------------------------------------------------------------------------------|
| Pennico   Auditoria   Propietaso   Pennicos electivos  <br>Pasa ver nés información sobre pennicos especiales, seleccione una entrada y haga dio en Modilicar.<br>Entradas de pennicos:                                                                                                    | Seleccionar esta opción significa que las entradas de permisos primarios<br>que se refieren a los objetos secundarios no se aplicarán más a este<br>objeto.                                                                                                    |
| Tem         Nordine         Parraiso         Harvelado de         Aplicar a           Pendit         Administradores (MR)         Control fold         Chiedra dividual a subcarto.           Pendit         Control fold         Chiedra dividual a subcarto.         Edita control a subcarto.           Pendit         Control fold         Chiedra dividual a subcarto.         Edita control a subcarto.           Pendit         Control fold         Chiedra dividual a subcarto.         Edita control a subcarto.           Pendit         Eventido te invidual p.         Lecturary ejectu.         Chiedra dividual.         Edita control a subcarto.           Pendit         Straft de invidual p.         Lecturary ejectu.         Chiedra dividual.         Edita control a subcarto.           Pendit         Straft de invidual p.         Lecturary ejectu.         Chiedra dividual.         Edita control a subcarto.           Pendit         Usuario fiv/NECOW5.         Lecturary ejectu.         Chiedra dividual.         Edita control a subcarto.           Pendit         Usuario fiv/NECOW5.         Lecturary ejectu.         Chiedra dividual.         Edita control a subcarto.           Pendit         Usuario fiv/NECOW5.         Lecturary ejectu.         Chiedra dividual.         Edita control a subcarto.           Pendit         Usuari fitorin subcarto. | <ul> <li>Para copiar las entradas de permisos que se aplicaron previamente a este objeto desde el objeto principal, haga clic en Copiar.</li> <li>Para quitar las entradas de permisos que se aplicaron previamente desde el objeto principal y guardar sólo aquellos permisos aquí definidos explícitamente, haga clic en Quitar.</li> <li>Para cancelar esta acción, haga clic en Cancelar.</li> </ul> Copiar <ul> <li>Quitar</li> </ul> Cancelar Select the option Copy and accept. |

Next we need to modify the permissions of IUSR in the folder and respective subfolder, as shown in the following figures.

We assign the necessary rights to the folder and Click the checkbox below, then Accept, reply subfolders, click "Apply" and then "Advanced YES and again Accept. options".

| ropiedades de bases                                                                                                    | ? ×     | Configuraci                                                                                                    | in de seguridad avanz                                                                                                   | eda gara haves                                                                         |                                            |                                                |
|----------------------------------------------------------------------------------------------------|---------|----------------------------------------------------------------------------------------------------|----------------------------------------------------------------------------------------------------|----------------------------------------------------------------------------------------|--------------------------------------------|------------------------------------------------|
| General   Compartir   Seguridad   Uso compartido de Web   Personalizar                                                                                                    |         | Permison ]                                                                                                    | Auditoria   Propietaio   P                                                                                              | emisos electivos                                                                       |                                            |                                                |
|                                                                                                    | 10      | Pala ver                                                                                                    | nde información entre perm                                                                                              | isos especiales, sek                                                                   | socione imp entrada                        | y hoge clic en Modècar.                        |
| Nombres de grupos o usuarios:                                                                                                    |         | - Carlos - C                                                                                                    | A                                                                                                    |                                                                                        |                                            |                                                |
| Administradores (WINDOWS2003\Administradores)                                                                                                    | 1       | Crewine .                                                                                                    | DE DETENDOT                                                                                                    | 1.0                                                                                    | Lucia Contra                               | 1000                                           |
| Cuenta de invitado para Internet (WINDOWS2003\IUSR_WY2K3)                                                                                                    |         | Television of                                                                                                    | North da Kaladi D                                                                                                    | Farment                                                                                | Planetado de                               | Fila coorda wheat                              |
| IIS_WPG (WINDOWS2003\IIS_WPG)                                                                                                    |         | Persits                                                                                                    | Administradores (WIN                                                                                                    | Control total                                                                          | cno heledado)                              | Está capeta, subcarp.                          |
| SYSTEM                                                                                                    |         | People<br>People                                                                                                    | Eventa de invitado p.:.                                                                                                 | Modificer                                                                              | mo heredado)                               | Esta capeta, subcarp.<br>Esta capeta, subcarp. |
| Usuarios (WINDOWS2003\Usuarios)                                                                                                    |         | Penals                                                                                                    | SYSTEM                                                                                                    | Control total                                                                          | this heredaday                             | Esta calpeta, subcarp.                         |
|                                                                                                    |         | Penitit                                                                                                    | Unuarios (WINDOWS                                                                                                    | Lectura y ejecu.                                                                       | kno heledadori                             | Esta corpeta, subcarp.                         |
| Control total     Image: Control total       Modificar     Image: Control total       Lectura y ejecución     Image: Control total       Mostrar el contenido de la carpeta     Image: Control total       Leer     Image: Control total       Escribir     Image: Control total |         | Corecer of Corecer of | dasos, induito junto con<br>plazar los entrados de perm<br>r que seuer milativas a los si<br>nás información aciento de | tas exitadas indicad<br>rece en lodos los ob<br>bjetos secundados<br>control de acceso | an agui de fonse es<br>jetos secundarios d | niota<br>on aquellas entradas incluid          |
|                                                                                                    |         |                                                                                                    |                                                                                                    |                                                                                        | Acepta                                     | Cancela 200                                    |
| o a la configuración avanzada, haga clic <u>Opciones avanzada</u> , haga clic       en Opciones avanzadas. <u>Aceptar</u> Cancelar                                                                                                    | Aplicar |                                                                                                    |                                                                                                    |                                                                                        |                                            |                                                |

## Additional permission to run ABCD

If you are using ABCD v.1.1 or higher, check the following file:

#### C:\inetpub\wwwroot\abcd\www\bases\abcd.def

#### si existe la linea: MXPATH=C:/Inetpub/wwwroot/abcd/www/cgi-bin/

If this is the case you must also give rights to **IUSR** to run the **cmd.exe** program. This program is in **c:\windows\system32**, right click button, **Properties** / **Security** and assign to **IUSR** *Read and Execute* rights as seen in the figures.

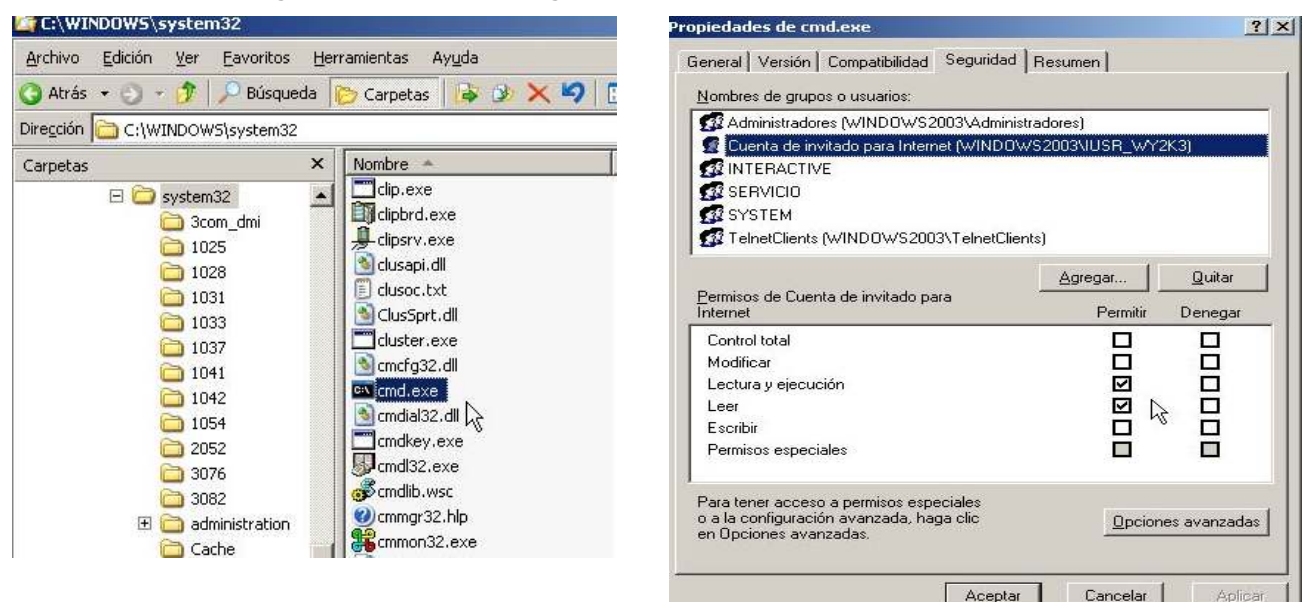

#### 5. Customize the parameter files of each application

The final step is to adapt the configuration files for the applications, i.e. to set the correct roots for our installation. The following examples are adapted to the installation in this manual. Only the lines which must be modified are shown in the indicated files.

#### **Customization for ABCD**

```
• <u>bvs-site-conf.php</u>
```

```
C:\Inetpub\wwwroot\abcd\www\htdocs\bvs-site-conf.php
```

```
SITE_PATH=/Inetpub/wwwroot/abcd/www/htdocs/site/
DATABASE_PATH=/Inetpub/wwwroot/abcd/wwww/bases/
LETTER_UNIT=C:
```

<u>iah.def</u> (version 3.1)

```
c:\Inetpub\wwwroot\abcd\wwww\htdocs\iah\scripts\iah.def
```

```
PATH_CGI-BIN=/Inetpub/wwwroot/ABCD/www/htdocs/iah/scripts/
PATH_DATABASE=/Inetpub/wwwroot/ABCD/www/bases/
```

PATH DEF=/Inetpub/wwwroot/ABCD/www/bases/par/

<u>ABCD /central/config.php</u>

c:\Inetpub\wwwroot\abcd\wwww\htdocs\central\config.php

//Path to the databases
\$db\_path="/Inetpub/wwwroot/ABCD/www/bases/";

//Path to the folder where the uploaded images are to be stored (the database name will be added to this path) \$img path="/Inetpub/wwwroot/abcd/www/htdocs/bases/";

//Path to the wwwisis executable (include the name of the program)
\$Wxis="/Inetpub/wwwroot/ABCD/www/cgi-bin/wxis.exe";

//Path to the wxis scripts
\$xWxis="/Inetpub/wwwroot/ABCD/www/htdocs/\$app\_path/dataentry/wxis/";

#### **Customization for the BVS-Site**

o BVS-Site

```
C:\Inetpub\wwwroot\bvs\htdocs\bvs-site-conf.php
```

```
SITE_PATH=/Inetpub/wwwroot/bvs/htdocs/
DATABASE_PATH=/Inetpub/wwwroot/bvs/bases/site/
LETTER_UNIT=C
```

<u>iah.def</u> (version 2.6)

```
c:\Inetpub\wwwroot\bvs\htdocs\iah\iah.def
```

PATH\_DATA=/iah/ PATH\_CGI-BIN=/Inetpub/wwwroot/bvs/cgi-bin/iah/ PATH\_DATABASE=/Inetpub/wwwroot/bvs/bases/iah/

#### \* Acknowledgements

We have to thank Ing. Diego Muses, expert in IT, for help and cooperation in resolving this problem.

We thank Dr Andrew Buxton for the English translation.